## **PAS BEA - Return a patient to the BEA List**

This option is used when a patient is admitted and discharged **WITHOUT** receiving the intended treatment and needs to be returned to the List. They **MUST NOT** have the T C I cancelled.

Select Return Patient to B E A list (**HWRE**), search for and select the patient and B E A event.

The next screen will display the T C I details. Type Ay and press return to accept.

Source of Deferral ,- Enter the relevant code. Press F 1 for Help.

**Reason for Deferral**, – A free text field which must be completed with the relevant reason, e . g .

- Patient admitted but ate breakfast.
- Patient admitted but found to be unfit, ,- e . g . high blood pressure, unwell or other adverse medical problems.
- Patient admitted but still taking contraceptive pill/H R T/Warfarin.

Type **Ay** and press return to Accept. You will be returned to the B E A Menu.

Online URL: <u>https://elearning.cornwall.nhs.uk/site/kb/article.php?id=15</u>